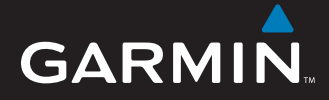

# Hurtigstartveiledning

# **nüvi<sup>®</sup> 5000** GPS-navigator

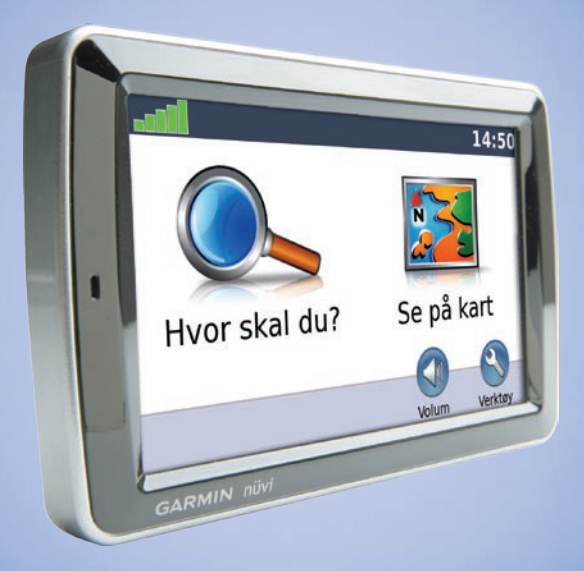

Trykt i Taiwan

# nüvi-enheten din

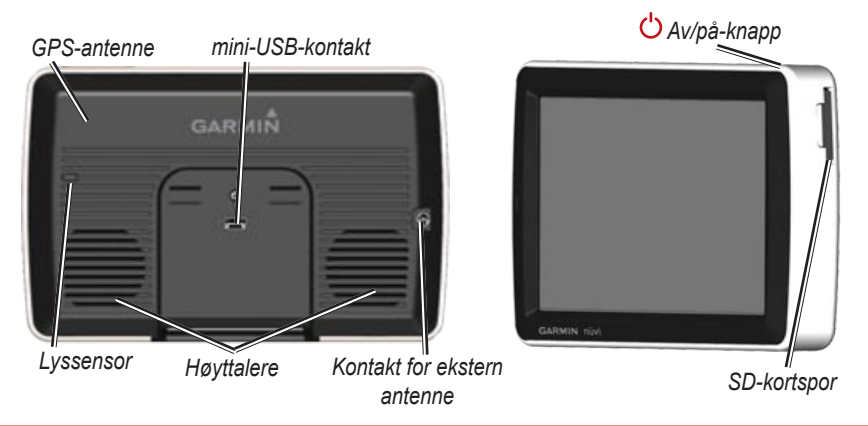

**ADVARSEL:** Se veiledningen *Viktig sikkerhets- og produktinformasjon* som lå i produktesken hvis du vil ha informasjon om advarsler angående produktet og annen viktig informasjon.

# Trinn 1: Montere nüvi-enheten

#### Slik monterer du nüvi-enheten ved hjelp av sugekoppbraketten:

 Plugg strømkabelen for bil i strømkontakten på høyre side av holderen.

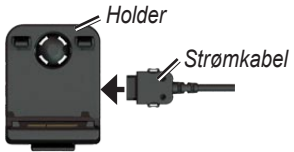

- 2. Rengjør og tørk frontruten med en lofri klut. Fjern den gjennomsiktige plasten fra sugekoppen. Fest sugekoppen på frontruten.
- 3. Knepp fast holderen på sugekopparmen.
- 4. Skyv spaken bakover mot frontruten.

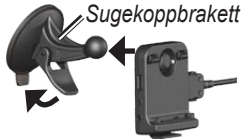

5. Sett bunnen av nüvi-enheten i holderen.

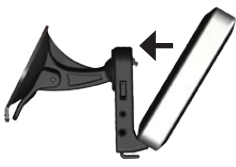

- 6. Vipp nüvi-enheten bakover til den klikker på plass.
- Plugg den andre enden av strømkabelen i et uttak i kjøretøyet. Enheten skal slås på automatisk hvis den er koblet til og tenningen er på.

# Trinn 2: Konfigurere nüvi-enheten

For å slå på nüvi-enheten må du koble strømkabelen til enheten og plugge den andre enden av strømkabelen til et strømuttak i kjøretøyet. Slå på tenningen, og enheten slås på automatisk. Følg instruksjonene på skjermen.

## Trinn 3: Innhente satellitter

Hvis nüvi-enheten er koblet til et strømuttak i kjøretøyet, kan du kjøre til et åpent område, ut av garasjer og vekk fra høye bygninger. Stopp kjøretøyet. Det kan ta et par minutter å innhente satellittsignaler.

**Inter**-linjene viser styrken på satellittsignalene. Når én linje er grønn, har nüvi-enheten hentet inn satellittsignaler. Nå kan du velge et bestemmelsessted og navigere til det. Du finner mer informasjon om GPS på www.garmin.com/aboutGPS.

## Trinn 4: Bruke nüvi-enheten

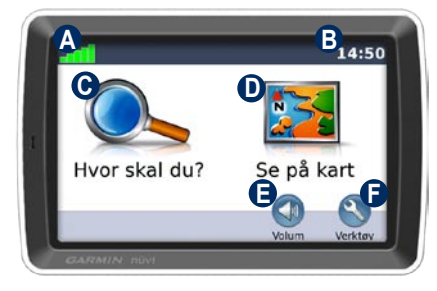

- GPS-satellittstyrke.
- Gjeldende tidspunkt: Trykk for å endre tidsinnstillingene.
- C Trykk for å finne et bestemmelsessted.
- D Trykk for å vise kartet.
- Trykk for å justere volumet.
- Trykk for å bruke verktøy som medieavspillere, innstillinger og hjelp.

# Bruke hovedsidene

Trykk på **Se på kart** for å åpne kartsiden. Kjøretøyikonet **B** viser gjeldende posisjon. Trykk på og dra kartet for å vise et annet område av kartet.

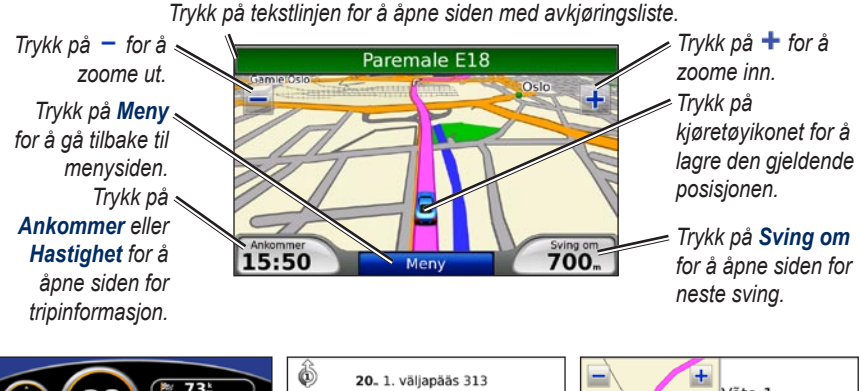

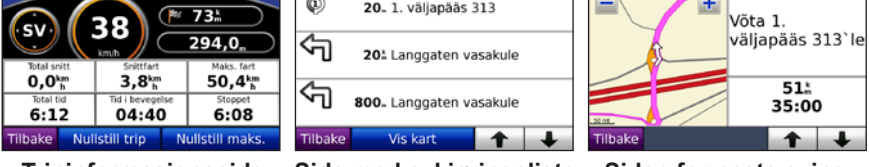

Tripinformasjonsside

Side med avkjøringsliste

Siden for neste sving

# Finne punkter av interesse

- 1. Trykk på Hvor skal du? > Punkter av interesse.
- 2. Velg en kategori og en underkategori om nødvendig.
- 3. Velg et bestemmelsessted, og trykk på Kjør.

Hvis du vil finne et punkt av interesse ved å stave navnet, trykker du på **Hvor skal du?** > **Punkter av interesse** > **Stav navn**. Hvis du vil søke i et annet område, trykker du på **Hvor skal du?** > **Nærme**.

# Legge til et viapunkt

- 1. Når en rute er aktiv kan du trykke på Meny > Hvor skal du?.
- 2. Søk etter det ekstra stoppet.
- 3. Trykk på Kjør.
- Trykk på Legg til som viapunkt for å legge til dette stoppet før bestemmelsesstedet. Trykk på Angi som nytt bestemmelsessted for å gjøre dette til ditt nye bestemmelsessted.

**TIPS:** Hvis du vil legge til mer enn ett stopp på ruten, bør du redigere den aktive ruten. Trykk på **Hvor skal du?** > **Ruter**.

# Bruke fotonavigasjon

Panoramio<sup>™</sup> viser bilder som inneholder informasjon om posisjonen som kalles geotagger. Du kan laste disse bildene til nüvi-enheten og opprette ruter til dem. Hvis du vil ha mer informasjon, kan du se i brukerveiledningen.

# Slik laster du geotaggede bilder til nüvi-enheten:

- 1. Koble nüvi-enheten til datamaskinen.
- 2. Gå til http://connect.garmin.com/photos, og velg et bilde.
- 3. Velg **Send til Garmin-enhet** for å lagre bildet på nüvi-enheten.

#### Slik navigerer du til et bilde:

- Trykk på Hvor skal du? > Favoritter > Panoramio-bilder. Bildene som er lagret på nüvi-stasjonen eller SD-kortet, er oppført.
- 2. Velg et Panoramio-bilde.
- Trykk på Kjør for å navigere til posisjonen. Trykk på Vis kart for å vise posisjonen på kartet.

# Bruke FM-senderen

Før du bruker FM-senderen i området ditt, bør du lese den juridiske merknaden om FM-senderen i brukerveiledningen. Bruk av FM-sendere er for øyeblikket ikke tillatt i enkelte europeiske land på grunn av enkelte radiofrekvensbegrensninger. Du må kontrollere det lokale regelverket i alle europeiske land du har tenkt til å bruke senderen i, for å sikre at det er lovlig.

Du kan lytte til lyden fra nüvi-enheten via høyttalerne i kjøretøyet. Trykk på **Volum** > **Utsignal for lyd** > **FM-sender** på Menysiden. Velg en FM-kanal for FM-senderen, og velg samme kanal på nüvi-enheten.

#### Bruke FM TMC trafikkmottaker

Hvis nüvi-enheten er koblet til FM TMC-trafikkmottakeren (Traffic Message Channel) og du er i et dekningsområde, kan nüvi-enheten motta trafikkinformasjon. Hvis du vil ha informasjon om FMtrafikkmottakere og dekningsområder, kan du gå til www.garmin.com/traffic.

#### Trafikk på din rute

Når du beregner ruten, undersøker nüvienheten de gjeldende trafikkforholdene og optimaliserer automatisk ruten for kortest mulig tid. Det kan hende at du likevel rutes gjennom trafikk hvis det ikke finnes alternative veier. Hvis det oppstår store forsinkelser i trafikken mens du navigerer, beregnes ruten automatisk på nytt.

Kartsiden viser 🔹 eller 🔬 hvis det er mye trafikk langs ruten. Tallet i ikonet angir hvor mange minutter som er lagt til ruten, og ankomsttiden på kartet oppdateres automatisk med den nye tiden. Stedet du valgte ved første oppstart, avgjør hvilken type trafikkikoner som brukes: rombeformede ikoner (🏟) for Nord-Amerika, trekantede ikoner (🏠) for Europa.

# Laste filer på nüvi-enheten

Du kan lagre filer, for eksempel MP3-filer og JPEG-bildefiler i nüvi-enhetens interne minne eller på et valgfritt SD-kort. Koble til mini-USB-kontakten på baksiden av nüvi-enheten, og koble den største enden av kabelen til en tilgjengelig USB-port på datamaskinen. Du kan også eventuelt sette inn et SD-kort i SD-kortsporet og skyve det inn til du hører et klikk.

nüvi-enheten og SD-kortet vises som flyttbare stasjoner i Min datamaskin på Windows<sup>®</sup>-datamaskiner og som volumer på Mac<sup>®</sup>-datamaskiner.

# Bruke musikkavspilleren

Du kan laste inn musikkfiler til internminnet eller SD-kortet.

Trykk på **Verktøy** > **Musikkspiller**. Trykk på **Bla gjennom**. Trykk på en kategori. Hvis du vil spille hele kategorien fra begynnelsen av listen, trykker du på den første sangen som er oppført. Hvis du vil spille av en bestemt sang, trykker du på sangtittelen.

Hvis du vil opprette, redigere og høre på spillelister, trykker du på **Bla gjennom** > **Spillelister**.

# Bruke lydbokspilleren

Hvis du vil opprette en Audible.com-konto og kjøpe og laste lydbøker, kan du gå til http://garmin.audible.com.

Trykk på **Verktøy** > **Lydbokspiller**. Trykk på **Bla gjennom**. Trykk på en kategori, og trykk deretter på en boktittel. Hvis du vil opprette og spille av bokmerker, trykker du på knappene **Opprett** og **Vis**.

# Spille video

**ADVARSEL:** Du må ikke betjene eller se på video mens du kjører. Hvis du betjener eller ser på video mens kjøretøyet er i bevegelse, kan det forårsake en ulykke eller kollisjon som fører til materielle skader, alvorlige personskader eller dødsfall.

nüvi-enheten tillater NTSC-komposittvideo. Du trenger en A/V-adapterkabel som kan skaffes hos Garmin eller i en annen elektronikkbutikk. Hvis du vil ha mer informasjon, kan du gå til http://buy.garmin.com eller ta kontakt med en Garmin-forhandler.  Koble den lille enden av A/Vadapterkabelen til A/V IN-kontakten på høyre side av holderen.

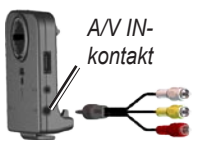

- 2. Koble de røde, hvite og gule kontaktene til de tilsvarende pluggene på videoenheten.
- Koble strøm fra en ekstern kilde til videoenheten om nødvendig. Slå på videoenheten.
- Trykk på Ja for å bytte til videoen. Hvis du vil bytte automatisk til videoen når du kobler til en ekstern videokilde, åpner du Meny-siden og trykker på Verktøy > Innstillinger > Video-inndata.

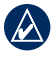

**MERK:** Hvis du vil gå tilbake til Videosiden mens en video spilles, trykker du et sted på skjermen.

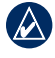

**MERK:** Det vises svarte linjer rundt videobildet.

# Ta vare på nüvi-enheten

nüvi-enheten inneholder sensitive elektroniske komponenter som kan få permanente skader hvis de blir utsatt for voldsomme støt eller vibrasjoner. Hvis du vil minimere risikoen for skade på nüvienheten, må du unngå å miste den i bakken og ikke bruke den der det kan oppstå voldsomme støt eller vibrasjoner.

#### Rengjøre nüvi-enheten

nüvi-enheten er laget av materialer med høy kvalitet og krever ikke annet vedlikehold av brukeren enn rengjøring. Rengjør nüvienhetens utside (ikke berøringsskjermen) med en klut fuktet med mildt såpevann, og tørk av den. Unngå kjemiske rengjøringsmidler og løsemidler som kan skade plastdeler.

#### Rengjøre berøringsskjermen

Rengjør berøringsskjermen med en myk, ren, lofri klut. Bruk vann, isopropylalkohol eller brillepussemiddel etter behov. Påfør middelet på kluten og vask forsiktig av berøringsskjermen.

#### Beskytte nüvi-enheten

- Frakt og oppbevar nüvi-enheten i bærevesken som følger med.
- Ikke oppbevar nüvi-enheten på et sted der den kan bli utsatt for ekstreme temperaturer over lengre tid. Dette kan føre til permanent skade på enheten.
- nüvi-enheten må ikke komme i kontakt med vann. Kontakt med vann kan gjøre at nüvi-enheten slutter å fungere som den skal.
- Du må aldri trykke på skjermen med et hardt eller skarpt redskap, da dette kan skade skjermen. Selv om du kan bruke en PDA-styluspenn på berøringsskjermen, må du aldri gjøre dette mens du kjører.

## Unngå tyveri

- Du bør fjerne enheten og braketten når den ikke er i bruk, for å unngå tyveri. Fjern merket etter sugekoppen på frontruten.
- Ikke oppbevar enheten i hanskerommet.
- Registrer produktet på http://my.garmin.com.
- Bruke Garmin Lock<sup>™</sup>-funksjonen. Se Låse nüvi-enheten.

# Låse nüvi-enheten

- Trykk på Verktøy > Innstillinger > Sikkerhet.
- 2. Trykk på knappen ved siden av Garmin Lock.
- 3. Tast inn en firesifret PIN-kode, og kjør til en sikkerhetsposisjon.
  - MERK: Hvis du glemmer PIN-koden og sikkerhetsposisjonen, må du sende nüvi-enheten til Garmin for å få den låst opp. Du må også sende en gyldig produktregistrering eller et kjøpsbevis.

# Kalibrere skjermen

Hvis berøringsskjermen ikke reagerer slik den skal, må du slå av nüvi-enheten. Hold fingeren på skjermen, og slå på nüvi-enheten. Hold fingeren på skjermen helt til kalibreringsskjermen vises. Følg instruksjonene på skjermen.

# Mer informasjon

Hvis du vil ha mer informasjon om nüvienheten, trykker du på **Verktøy** > **Hjelp**. Du kan laste ned den nyeste versjonen av brukerveiledningen fra www.garmin.com. Hvis du vil ha informasjon om tilbehør, går du til http://buy.garmin.com eller tar kontakt med en Garmin-forhandler. Garmin<sup>®</sup> og nüvi<sup>®</sup> er varemerker for Garmin Ltd. eller datterselskapene som er registrert i USA og andre land. Garmin Lock<sup>™</sup> er et varemerke for Garmin Ltd. eller dets datterselskaper.

Windows<sup>®</sup> er et registrert varemerke for Microsoft Corporation i USA og/eller andre land. Mac<sup>®</sup> er et registrert varemerke for Apple Computer, Inc. Audible.com<sup>®</sup> er et registrert varemerke for Audible, Inc. © Audible, Inc. 1997–2005. Andre varemerker og varenavn tilhører sine respektive eiere. De nyeste gratis programvareoppdateringene (ikke inkludert kartdata) for Garmin-produktene finner du på Garmins webområde www.garmin.com.

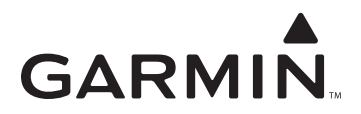

© 2008 Garmin Ltd. eller datterselskapene

Garmin International, Inc. 1200 East 151<sup>st</sup> Street, Olathe, Kansas 66062, USA

Garmin (Europe) Ltd. Liberty House, Hounsdown Business Park, Southampton, Hampshire, SO40 9RB, Storbritannia

> Garmin Corporation No. 68, Jangshu 2<sup>nd</sup> Road, Shijr, Taipei County, Taiwan

> > www.garmin.com

Delenummer 190-00857-58 Rev. A